## Tutorial – Gamificação

- ADMINISTRAÇÃO ADMINISTRAÇÃO EXEMPROSPIRAR O EXEMPROSPIRAR O PORTURAR O PORTURA O PORTURAR O PORTURAR O PORTURAR O PORTURAR O PORTURA
- 2° passo: Depois de clicar no botão, a página de login aparecerá para preencher com os dados: RA, E-mail ou CPF no primeiro campo, e informe sua Senha no segundo. Concluindo, clique no botão 'Acessar";

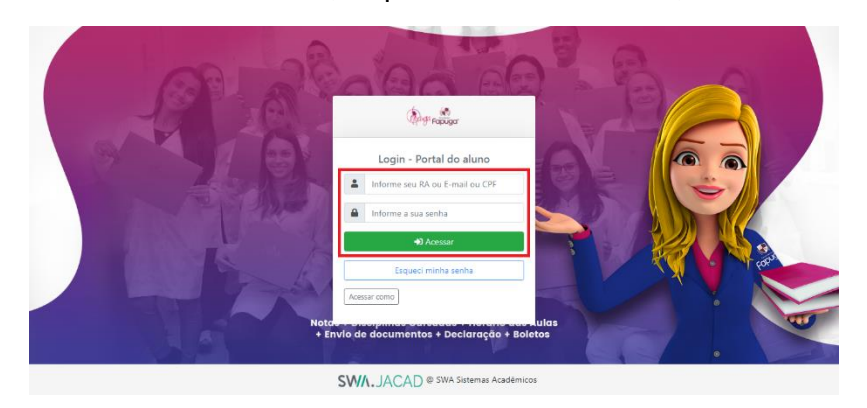

**3° passo:** Na próxima página, clique em "Portal de Estudos" para ser redirecionado em nosso ambiente;

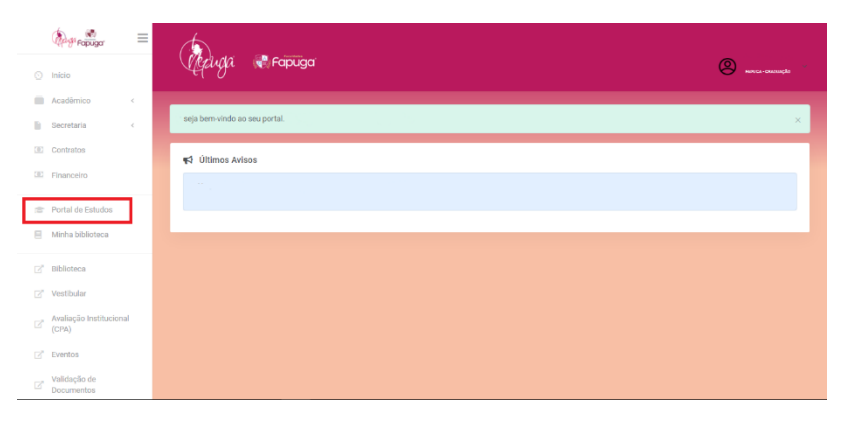

4° passo: Já dentro de nosso ambiente, localize na "Home" as conquistas e emblemas da nossa plataforma;

1° passo: Acesse o site fapuga.edu.br e localize o botão "Portal do Aluno";

| =  | Fapuga <sup>®</sup>                |                  | A- A A+ Cor do site B A | <b>ଂ</b> ନ • |
|----|------------------------------------|------------------|-------------------------|--------------|
| ଜ  | Conquistas                         |                  |                         |              |
| 8  |                                    |                  |                         | 0            |
|    |                                    |                  |                         | þ            |
| 1= |                                    |                  |                         |              |
| A  |                                    | di.              | 1                       |              |
|    | Pontos                             | Classificação    | 120<br>Nivel            |              |
| ۲  | 728                                | 3° / 302<br>728% | 2                       |              |
|    |                                    |                  | Pröximo nivel =>1000pts |              |
|    | i=                                 |                  | 0                       |              |
|    |                                    |                  |                         |              |
|    | Emblemas                           |                  |                         |              |
|    | Vacê não tem emblemas para mostrar |                  |                         |              |
| 0  |                                    |                  |                         |              |

**Conquistas:** Cada tarefa completa, implica em uma quantidade de experiencia ganha. Ao ganhar uma certa quantia, seu nível fica maior, habilitando novos "Avatares" para usar na plataforma.

Para trocar de avatar clique na "foto" no centro, e escolha um do seu gosto;

Para acompanhar o ranking, clique ao lado inferior esquerdo e veja sua posição e pontuação;

Para mais informações e ajuda dentro do ambiente, clique ícone inferior direito de ajuda;

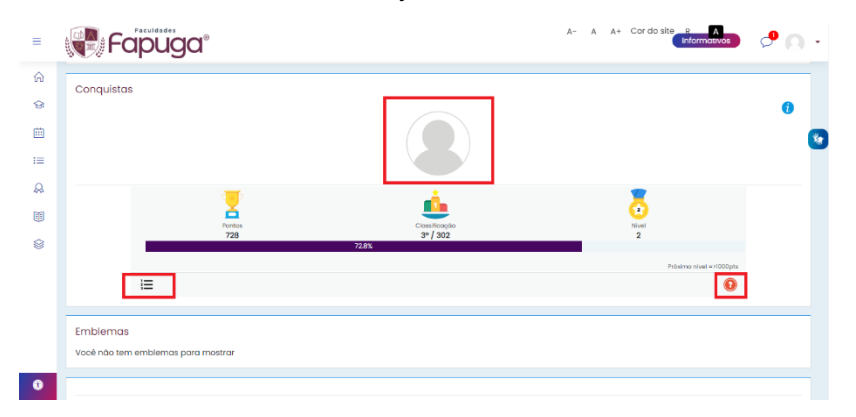

**Emblemas:** Os emblemas são obtidos ao realizar tarefas e atividades dentro de um curso. Satisfazendo as condições de cada emblema, é liberado ao seu perfil para

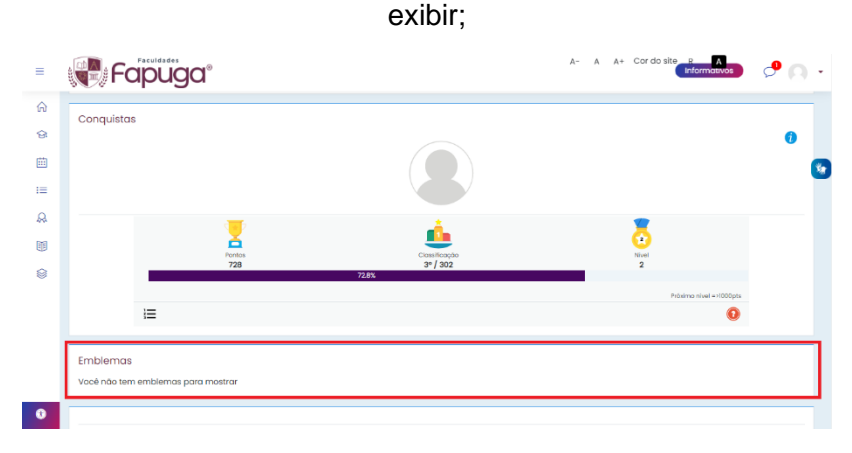